| ſ |  |
|---|--|
| I |  |
| I |  |
| I |  |
| I |  |
| l |  |

## 2014-2015 Holmdel Schools Student Directory www.holmdelstudentdirectory.co.nr Registration period Sept 1-30, 2014

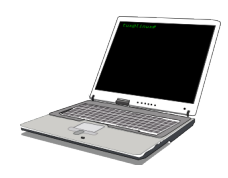

## WHAT IS THE STUDENT DIRECTORY?

The directory is a list of *participating students* in the Holmdel school district. Students are listed alphabetically with grade, address and parent(s) phone and/or e-mail information. Each participating family will receive one printed, spiral bound directory to be delivered to the school of the youngest child registered in the Fall 2014 for <u>a fee of \$5 per book</u>.

## HOW DO I GET MY CHILDREN INCLUDED IN THE DIRECTORY?

ALL participants MUST register via the website created specifically for the directory, and purchase at least ONE book via this website by paying the \$5 fee (this fee is exclusive and separate from your school's parent group dues).

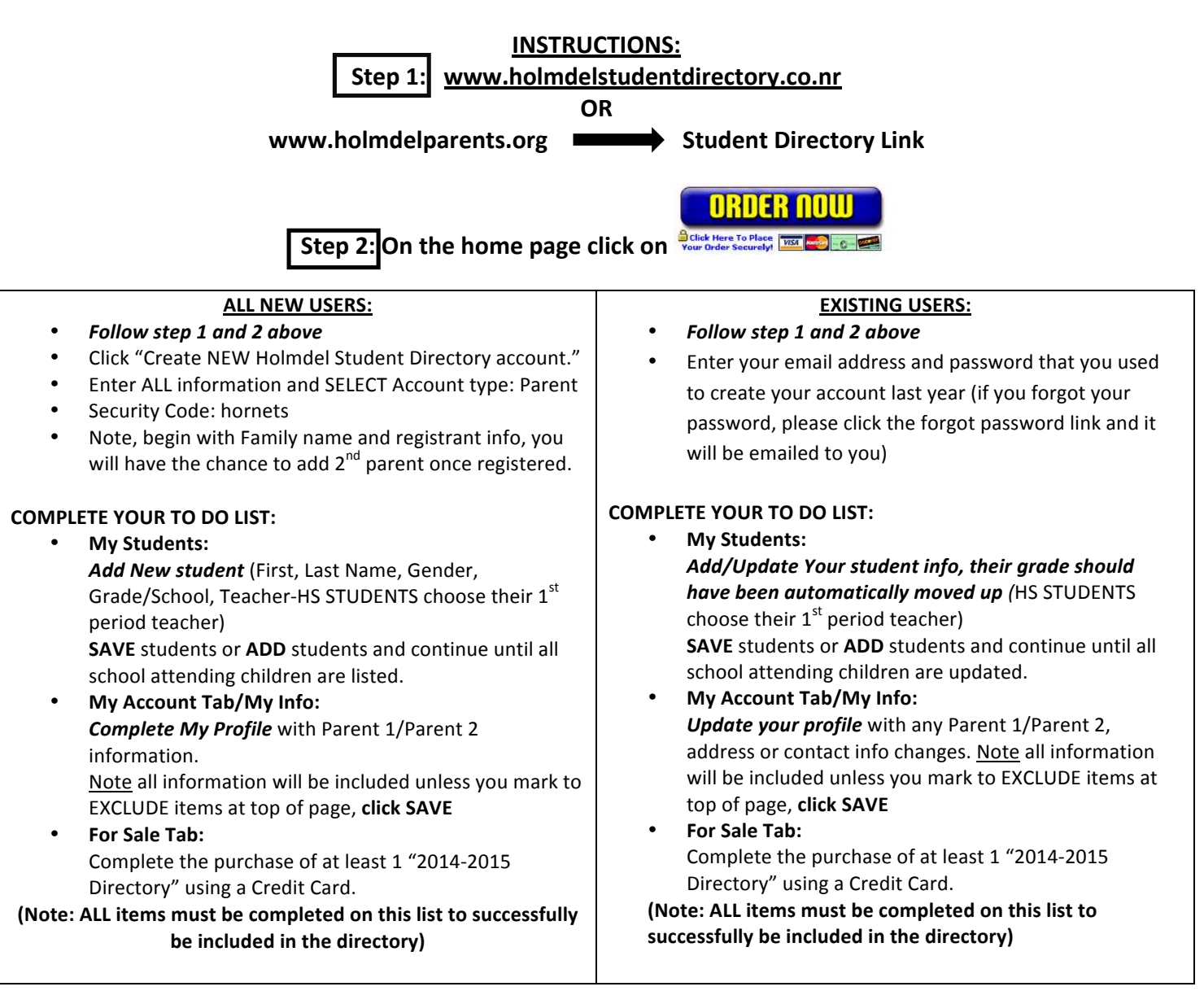

WHAT IF I HAVE QUESTIONS OR TECHNICAL ISSUES? Please refer to this instruction sheet and follow the steps on the website. If you still need assistance, then proceed to the HELP tab and CONTACT SUPPORT link, or contact the Web Administrators kathrynkatatsis@yahoo.com or susanwgordon@yahoo.com.

The directory is for the sole, private, not-commercial use of our Holmdel school community. It should NOT be used for solicitation.